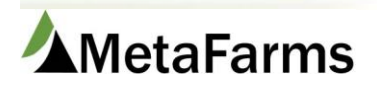

MetaFarms Support

Phone 952.215.3233 • Fax 877.289.3860 • support@metafarms.com

## Yardage Calculation

Yardage is a monthly process for calculating and applying yardage to your groups. A few things to note in order to use this process are:

- You must have Barns set up in your setup to do Yardage, the rate is stored at this level.
  - You do not have to have the groups assigned at the barn level however. If groups are not assigned at the barn level the calculation will roll up to the site (barns must still be set up)
- We do not currently account for Empty Days.

There is setup that is required prior to using the Yardage Calculation menu item.

Your Expense Defaults must be set up. Go to:

- Finish Setup Company Attributes Company Defaults.
- Scroll down to Expense Defaults
- Select your Yardage Expense Category, a Subcategory if appropriate, and a Start Date, Save

| Expense Defaults             |                       |
|------------------------------|-----------------------|
| Yardage Expense Category:    | Contract Leasing/Rent |
| Yardage Expense Subcategory: | (Select)              |
| Yardage Start Date:          | 6/1/2016              |

Your Vendors (who you are paying Yardage to) must be set up. See procedure for Vendor setup here: Vendors.pdf

The next section of setup involved using your Producers, Sites and Barns menu item. Please see the procedure on the Help menu, Company Attributes section.

Set up your Vendor in the Site Accounting Options section.

|        |               |              |                |           |        |       |               |                  |       |                    |                      | onto Dann              |           |           |      |       |                    |                  |
|--------|---------------|--------------|----------------|-----------|--------|-------|---------------|------------------|-------|--------------------|----------------------|------------------------|-----------|-----------|------|-------|--------------------|------------------|
| Pro    | iucer         | Site Barn Ro | oom Pen        |           |        |       |               |                  |       |                    |                      |                        |           |           |      |       |                    |                  |
| Searc  | arch Sites    |              |                |           |        |       |               |                  |       |                    |                      |                        |           |           |      |       |                    |                  |
| roduc  | er:           | (All)        | *              |           |        |       |               |                  |       |                    |                      |                        |           |           |      |       |                    |                  |
| nclude | ude inactive: |              |                |           |        |       |               |                  |       |                    |                      |                        |           |           |      |       |                    |                  |
|        | Search        |              |                |           |        |       |               |                  |       |                    |                      |                        |           |           |      |       |                    |                  |
| Sites  | <br>5         |              |                |           |        |       |               |                  |       |                    |                      |                        |           |           |      |       |                    |                  |
| Add    | Site          |              |                |           |        |       |               |                  |       |                    |                      |                        |           |           |      |       |                    |                  |
| Row    | Edit          | Site Name    | Producer       | Site Code | Active | Barns | Site Defaults | State Premise ID | Phone | Site<br>Production | Sow Farm<br>Capacity | Calc Non-Group<br>Days | Address 1 | Address 2 | City | State | Zip/Postal<br>Code | Country          |
|        |               | (7           | T              | T         | 0      |       |               | T                | T     | T                  | T                    | T                      | T         | T         | T    | T     | T                  | T                |
| 1      | Edit          | ABC PORK     | ABC PORK       | ABC       |        | Barns | Site Defaults |                  |       | Finishing          |                      | Empty Days at Close    |           |           |      |       |                    | United<br>States |
| 2      | Edit          | South Site   | Barton Farm Co | SS1       |        | Barns | Site Defaults |                  |       | Nursery            |                      | Empty Days at Close    |           |           |      |       |                    | United<br>States |
| 3      | Edit          | Happy Place  | Pig Paradise   | HP        |        | Barns | Site Defaults |                  |       | Finishing          |                      | Empty Days at Close    |           |           |      |       |                    | United<br>States |

| Edit                        |                                   |                     |  |
|-----------------------------|-----------------------------------|---------------------|--|
| Save Print                  |                                   |                     |  |
| Site Information            |                                   |                     |  |
| *Producer: ABC PORK         | *Site Production:                 | Finishing           |  |
| *Site Name: ABC PORK        | PIN:                              | :                   |  |
| *Code: ABC                  | State Premise ID:                 |                     |  |
| Active: 🗹                   | *Calc Non-Group Days:             | Empty Days at Close |  |
| Phone:                      | Default Feed Mill:                | (Select)            |  |
| FAX:                        | Mileage to Default Mill:          |                     |  |
| Site URL:                   | Secondary Feed Mill:              | (Select) *          |  |
| Start Date: (m/d/yyyy)      | Mileage to Secondary Mill:        | :                   |  |
| End Date: (m/d/yyyy)        | PQA Certifications:               | (Select)            |  |
| # of Barns:                 | Pod:                              | (Select)            |  |
| Area of State:              | Market Contract Type:             | (Select)            |  |
|                             | Default Target Weight:            |                     |  |
|                             | Time Zone:                        | (Select)            |  |
|                             | Health Status at Group Placement: | (Select)            |  |
|                             | Pen Level Notification Threshold: |                     |  |
|                             | Pen Level Alert Option:           | Death & Euthanized  |  |
| * - Required                |                                   |                     |  |
|                             | Charact & didagan                 | (a)                 |  |
| Accounting options          | Address                           |                     |  |
| Cash Cast Center            | Address.                          |                     |  |
| Evenence Cost Center        | City                              |                     |  |
| AR (ost Center              | State: (Select )                  | -                   |  |
| AP Cost Center              | Zip/Postal Code:                  |                     |  |
| Purchase Cost Center:       | County:                           |                     |  |
| Accounting Code:            | County Section:                   |                     |  |
| Vendor/Supplier: ABC Family | Country: United States            |                     |  |
| Accounting References       | Mailing Address                   |                     |  |

Next set up your Annual Yardage per Pig and the Capacity of each barn in the Site.

| 1      |                          |           |          |           |        |       |               |                  |       |                    |                      |                        |           |           |      |       |                    |                  |
|--------|--------------------------|-----------|----------|-----------|--------|-------|---------------|------------------|-------|--------------------|----------------------|------------------------|-----------|-----------|------|-------|--------------------|------------------|
| Proc   | ducer Site Barn Room Pen |           |          |           |        |       |               |                  |       |                    |                      |                        |           |           |      |       |                    |                  |
| Searc  | earch Sites              |           |          |           |        |       |               |                  |       |                    |                      |                        |           |           |      |       |                    |                  |
| roduc  | er:                      | (All)     | *        |           |        |       |               |                  |       |                    |                      |                        |           |           |      |       |                    |                  |
| nclude | de Inactive:             |           |          |           |        |       |               |                  |       |                    |                      |                        |           |           |      |       |                    |                  |
|        | Search                   |           |          |           |        |       |               |                  |       |                    |                      |                        |           |           |      |       |                    |                  |
| Sites  |                          |           |          |           |        |       |               |                  |       |                    |                      |                        |           |           |      |       |                    |                  |
| Add    | ite                      |           |          |           |        |       |               |                  |       |                    |                      |                        |           |           |      |       |                    |                  |
| Row    | Edit                     | Site Name | Producer | Site Code | Active | Barns | Site Defaults | State Premise ID | Phone | Site<br>Production | Sow Farm<br>Capacity | Calc Non-Group<br>Days | Address 1 | Address 2 | City | State | Zip/Postal<br>Code | Country          |
|        |                          | T         | T        | T         |        |       |               | T                | T     | T                  | T                    | T                      | T         | T         | T    |       | T                  | T                |
| 1      | Edit                     | ABC PORK  | ABC PORK | ABC       |        | Barns | Site Defaults |                  |       | Finishing          |                      | Empty Days at Close    |           |           |      |       |                    | United<br>States |

| Ba | bans                                       |           |   |          |          |           |        |                    |       |       |          |                      |           |           |      |       |                    |                  |
|----|--------------------------------------------|-----------|---|----------|----------|-----------|--------|--------------------|-------|-------|----------|----------------------|-----------|-----------|------|-------|--------------------|------------------|
| A  | Ldd Ban                                    |           |   |          |          |           |        |                    |       |       |          |                      |           |           |      |       |                    |                  |
| Ro | w Edit                                     | Barn Name | / | Producer | Site     | Barn Code | Active | Production<br>Type | Rooms | Phone | Capacity | Pig<br>Space<br>Area | Address 1 | Address 2 | City | State | Zip/Postal<br>Code | Country          |
| Γ  |                                            |           | T | T        | T        | T         |        | T                  |       | T     | (T       | T                    | T         | T         | T    | T     | <b>T</b>           | T                |
| 1  | Edit                                       | Barn A    |   | ABC PORK | ABC PORK | A         |        | Finisher           | Rooms |       | 1200     |                      |           |           |      |       |                    | United<br>States |
| 2  | Edit                                       | Barn B    |   | ABC PORK | ABC PORK | в         |        | Finisher           | Rooms |       | 1600     |                      |           |           |      |       |                    | United<br>States |
|    | 2 tangi in 1 mayori<br>2 tangi in 1 mayori |           |   |          |          |           |        |                    |       |       |          |                      |           |           |      |       |                    |                  |

| Add Barn                                  |                                                 |                              |                                        |                           |              |                        |            |   | _ 0 |
|-------------------------------------------|-------------------------------------------------|------------------------------|----------------------------------------|---------------------------|--------------|------------------------|------------|---|-----|
| Save Print                                | 1                                               |                              |                                        |                           |              |                        |            |   |     |
| Barn Informa                              | tion                                            |                              |                                        |                           |              |                        |            |   | ~   |
| Producer:                                 | ABC PORK                                        | ]                            | Date Built:                            | :                         | 面 (m/d/yyyy) | Linear Feeder Space    | r.         |   |     |
| Site:                                     | ABC PORK                                        | j                            | Orientation:                           | (Select)                  | v            | Feeder Holes           | e l        |   |     |
| *Barn Name:                               | Barn A                                          | ]                            | Floor Type:                            | (Select)                  | -            | Feeder Space Per Pig   | r 🗌        |   |     |
| *Code:                                    | Α                                               |                              | Floor Brand:                           | (Select)                  | *            | Feeder Holes Per Pig   | r.         |   |     |
| Active:                                   |                                                 |                              | Ownership Type:                        | (Select)                  | w            | Water Spaces           | c          |   |     |
| Production Type:                          | Finisher                                        | w                            | Building Style:                        | (Select)                  | *            | Pigs Per Water Space   | 6          |   |     |
| Phone:                                    |                                                 | ]                            | Ventilation Type:                      | (Select)                  | *            | Water Flow Rate        | 6          |   |     |
| FAX:                                      |                                                 | Ve                           | entilation Controller:                 | (Select)                  | *            | Inlet Style            | (Select)   | - |     |
| Site URL:                                 |                                                 |                              | Cooling System:                        | (Select)                  | *            | Maximum Inlet Capacity | c          |   |     |
| Start Date:                               |                                                 | (m/d/yyyy)                   | Waste Type:                            | (Select)                  | *            | Total CFM Per Barn     | c          |   |     |
| End Date:                                 |                                                 | (m/d/yyyy)                   | Structure Type:                        | (Select)                  | *            | Gate Style             | (Select)   | Ŧ |     |
| Length:                                   | (ft)                                            | Sorting                      | Scale Manufacturer:                    | (Select)                  | *            | Pen Size               | c          |   |     |
| Width:                                    | (ft)                                            |                              | Feeder Type:                           | (Select)                  | *            | # of Pens              |            |   |     |
| Unused Area:                              | (sq ft)                                         |                              | Feeder Brand:                          | (Select)                  | *            | Presort Pens           | : (Select) | - |     |
| Usable Area:                              | (sq ft)                                         |                              | Waterer Type:                          | (Select)                  | *            | Alley Width            | ·          |   |     |
| Pig Space Area:                           | (sq ft per pig)                                 |                              | Waterer Brand:                         | (Select)                  | •            | Feed Bin Type          | (Select)   | * |     |
| Capacity:                                 | 1200 (# of pigs)                                |                              | Chute:                                 | (Select)                  | *            | Feed Bin Capacity      | :          |   |     |
|                                           |                                                 | Doub                         | le Stocking Capable:                   | (Select)                  | *            | Capacity Factor        | :          |   |     |
| = Required                                |                                                 |                              |                                        |                           |              |                        |            |   |     |
| Accounting 0                              | Options                                         | <u>^</u>                     | Street Addre                           | ess                       |              | Directions             |            |   |     |
| Sales                                     | Cost Center:                                    |                              | Address:                               |                           |              |                        |            |   |     |
| Cash                                      | Cost Center:                                    |                              |                                        |                           |              | ]                      |            |   |     |
| Expense                                   | Cost Center:                                    |                              | City:                                  |                           |              |                        |            |   |     |
| AR                                        | Cost Center:                                    |                              | State:                                 | (Select)                  | ¥            | GPS Latitude:          |            |   |     |
| AP                                        | Cost Center:                                    |                              | Zip/Postal Code:                       |                           |              | GPS Longitude:         |            |   |     |
| Purchase                                  | unting Code:                                    |                              | Mailing Add                            | Iress                     | Y            | GP5 Elevation:         |            |   |     |
| Appual Var                                | dage Per Pig: 25.00                             |                              | Address                                |                           |              | Comments               |            |   |     |
| Contrac                                   | ct Start Date:                                  | (m/d/www)                    |                                        | L                         |              | ===                    |            |   |     |
|                                           |                                                 |                              | City:                                  |                           |              | '                      |            |   |     |
| Contra                                    | act End Date:                                   | (m/d/yyyy)                   |                                        |                           |              | 11                     |            |   |     |
| Contra<br>Contract Pay                    | act End Date:                                   | (m/d/yyyy)                   | State:                                 | (Select)                  | <b>w</b>     |                        |            |   |     |
| Contra<br>Contract Pay<br>Contract Notif  | act End Date:<br>yment Value:<br>fication Date: | (m/d/yyyy)                   | State:<br>Zip/Postal Code:             | (Select)                  | Ŧ            |                        |            |   |     |
| Contract Pay<br>Contract Notif            | act End Date:<br>yment Value:<br>iication Date: | (m/d/yyyy)<br>) 画 (m/d/yyyy) | State:<br>Zip/Postal Code:<br>Country: | (Select)<br>United States | *            |                        |            |   |     |
| Contract Pay<br>Contract Notif<br>Tattoos | act End Date:                                   | (m/d/3333)                   | State:<br>Zip/Postal Code:<br>Country: | (Select) United States    | v            |                        |            |   |     |

## To run the Yardage Calculation

| Finance | Assurance          | Analytics | He |
|---------|--------------------|-----------|----|
| Data    | Entry              |           |    |
| - ☆     | Add Expenses       |           |    |
| - ☆     | Find Expenses      |           |    |
| ∟ ☆     | Yardage Calculatio | <u>on</u> |    |

| Yardage            |                       |
|--------------------|-----------------------|
| Expense Category:  | Contract Leasing/Rent |
| Expense Sub-Cate   | gory:                 |
| Start Date:        | 1/1/2016              |
| Current Post Date: | 2/1/2016              |
| Pre-post Report    | Post and Report       |
| Reprint Yardage    | Report                |
| Start Date:        |                       |
| End Date:          | <b></b>               |
| Reprint Report     |                       |

Your Pre-post report will open. Any lines in red are issues that do need to be corrected before you can Post the yardage to the groups.

## 

When doing the corrections, if any changes are made to the site or barn level information, the groups will need to be recalculated. You can either do this manually or it will be done automatically overnight.

Once your Pre-post report corrections are done and nothing more shows in red, you can do the Post and Report.

| Yardage            |                       |
|--------------------|-----------------------|
| Expense Category:  | Contract Leasing/Rent |
| Expense Sub-Catego | ry:                   |
| Start Date:        | 1/1/2016              |
| Current Post Date: | 2/1/2016              |
| Pre-post Report    | Post and Report       |
| Reprint Yardage Re | port                  |
| Start Date:        |                       |
| End Date:          |                       |
| Reprint Report     |                       |

I report will generate showing you the following information:

| Month End Expense Report         Copyright© MetaFarms,           Start Date:         05/01/2016         Copyright© MetaFarms,           End Date:         06/02/016         Copyright© MetaFarms,           Expense Category:         Contract Leasing/Rent         Copyright© MetaFarms, |          |          |          |        |            |      |               |          |        | N<br>. 2003-2016. All ri<br>Licensed To:<br>Received: Jun-29 | letaFarms, Inc.<br>3hts reserved.<br>-2016 09:53 AM |
|----------------------------------------------------------------------------------------------------|----------|----------|----------|--------|------------|------|---------------|----------|--------|--------------------------------------------------------------|-----------------------------------------------------|
| Expense SubCategory:<br>Totals: \$0.00 \$2,331,176.70                                                                                                    |          |          |          |        |            |      |               |          |        |                                                              |                                                     |
| Group                                                                                                    | Producer | Site     | Barn     | Vendor | Start Date | Days | Contract      | Capacity | Amount | Posted Amount                                                | Posted Date                                         |
| Ŧ                                                                                                    | <b>*</b> | <b>.</b> | <b>~</b> |        | -          | -    | Payment Value | -        |        | <b>.</b>                                                     | -                                                   |